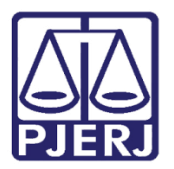

Dica de Sistema

# Devolução e Reativação de Carta Precatória

PJe – Processo Judicial Eletrônico – Cartório – Cível

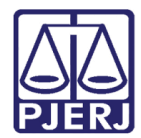

## SUMÁRIO

| 1. | Devolução de Carta Precatória  | . 3 |
|----|--------------------------------|-----|
| 2. | Reativação de Carta Precatória | 11  |
| 3. | Histórico de Versões           | 14  |

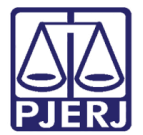

# Devolução e Reativação de Carta Precatória

### 1. Devolução de Carta Precatória

No Painel do Usuário, entre na tarefa Processamento.

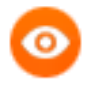

OBSERVAÇÃO: O processo deve ser encaminhado para a tarefa Processamento, a fim de garantir que a transição devolver carta precatória esteja habilitada.

| ✓ Tarefas                                                                |    |
|--------------------------------------------------------------------------|----|
| Filtros                                                                  | •  |
| Processamento [CIV_PVD]                                                  | 3  |
| Processos Arquivados [CIV_ARQ]                                           | 3  |
| Processos Conclusos [CAC]                                                | 16 |
| Processos Redistribuídos [CIV_PVD]                                       | 1  |
| Processos Suspensos para Aguardar<br>Precedentes Obrigatórios [CIV_IRDR] | 1  |
| Processos Suspensos por Outros Motivos<br>[CIV_SOM]                      | 1  |
| Processos com custas iniciais certificadas<br>[CIV_CCI]                  | 3  |

Figura 01 – Aba Tarefas

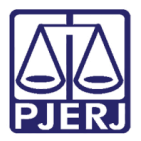

Localize o processo em que deseja realizar o procedimento e clique no seu número.

|             | PJe                                                                                                    |
|-------------|----------------------------------------------------------------------------------------------------|
|             | PROCESSAMENTO [CIV_PVD]                                                                                                    |
| -           | Pesquisar - Q                                                                                                    |
| g.          | PROCESSOS ETIQUETAS                                                                                                    |
| *           |                                                                                                    |
|             | 📮 📃 20-10-21                                                                                                    |
| *<br>•      | ACC .2021.8.19.0204<br>Abatimento proporcional do preço<br>/ 1ª Var Civel da Regional de Bangu / Juiz de Direito<br>ÚLTIMA MOVIMENTAÇÃO: EXPEDIÇÃO DE MANDADO.<br>Etiquês automática advogedo teste ×<br>Possível prevenção × Procuração não incluída × |
| ି<br>ଓ<br>ସ | 20-10-21     ProceComCiv .2021.8.19.0204     Adjudicação Compulsória     / 1ª Vara Cível da Regional de Bangu / Juiz de Direito     ÚLTIMA MOVIMENTAÇÃO: EXPEDIÇÃO DE CERTIDÃO.                                                                         |

Figura 02 – Tarefa Processamento.

| CartPrecCiv 2021.8.19.0204 - Processam   | ento 🗸 🚺 💽 💽                                                                                                    |
|------------------------------------------|----------------------------------------------------------------------------------------------------|
| Selecione a próxima ação para o processo | aguardar audiência<br>aguardar audiência no CEJUSC<br>aguardar prazo<br>aguardar prazo para cumprimento de acordo<br>conclusão                                     |
|                                          | devolver carta precatória<br>digitar atos da serventia<br>digitar carta precatória<br>digitar mandado<br>digitar mandado de pagamento<br>digitar outros documentos |
|                                          | enviar à central de cálculos                                                                                                    |

Selecione o botão Encaminhar para e clique na transição devolver carta precatória.

Figura 03 – Transição Devolver Carta Precatória.

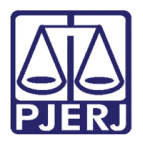

O processo será encaminhado para a tarefa **Certificar Devolução de Carta Precatória** [CIV\_ARQ], onde o cartório deverá certifica-lo.

O **Tipo de Documento** já vem preenchido com o padrão 'Certidão', selecione um **Modelo** pré-existente ou digite o documento no campo **Minuta**.

| CartPrecCiv       2021.8.19.0204 - Certificar Devol         Image: Control in the second second seco |
|----------------------------------------------------------------------------------------------------|
| Tipo do Documento*       Modelo         Certidão       ✓         Selecione o modelo       ✓         Minuta       B       I       J       ⇒       Image: Selecione o modelo         Minuta       B       I       J       ⇒       Image: Selecione o modelo         Minuta       B       I       J       ⇒       Image: Selecione o modelo       ✓         I       Image: Selecione o modelo       ✓       Image: Selecione o modelo       ✓         I       Image: Selecione o modelo       ✓       Image: Selecione o modelo       ✓         I       Image: Selecione o modelo       ✓       Image: Selecione o modelo       ✓         I       Image: Selecione o modelo       ✓       Image: Selecione o modelo       ✓         I       Image: Selecione o modelo       ✓       Image: Selecione o modelo       ✓         I       Image: Selecione o modelo       ✓       Image: Selecione o modelo       ✓         I       Image: Selecione o modelo       ✓       Image: Selecione o modelo       ✓         I       Image: Selecione o modelo       ✓       Image: Selecione o modelo       ✓         Image: Selecione o modelo       Image: Selecione o modelo       ✓       Image: Selecione o modelo </td                                                                                                    |

Figura 04 – Tipo de Documento - Devolução de Carta Precatória.

| CartPrecCiv | 2021.8.19.0204 - Certificar Devol                | •          |          |         | r 🗣      | 3 <b>D</b> |  |
|-------------|--------------------------------------------------|------------|----------|---------|----------|------------|--|
|             | Certifico que as custas foram devidamente pagas. |            |          |         |          |            |  |
|             | RIO DE JANEIRO, 20                               | de outubro | de 2021. |         |          |            |  |
| F           | Anexos                                           |            |          |         | /        |            |  |
| É           | obrigatória a inclusão de documento no editor.   |            | ASSINA   | AR DOCU | MENTO(S) |            |  |
|             | SALVAR DESCARTAR ALTERAÇÕES                      |            |          |         |          |            |  |

#### Ao finalizar a confecção da certidão, clique em SALVAR.

Figura 05 – Botão Salvar.

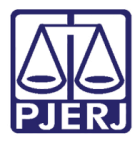

Por padrão, a **Movimentação Processual** já vem selecionada com a opção "60 – Expedição de Documentos", mas ainda é necessário escolher o complemento com o tipo de documento que está expedindo. Clique no ícone **Preencher Complementos**.

| Movimentos Processuais                           |                      |
|--------------------------------------------------|----------------------|
| Selecione<br>Código ou descrição<br>PESQUISAR    | Movimento Quantidade |
| LIMPAR<br>Expedição de documento (60)            | <b>i</b> (00)        |
| Anexos                                           | ^                    |
| É obrigatória a inclusão de documento no editor. | ASSINAR DOCUMENTO(S) |

Figura 06 – Ícone Preencher complementos.

| CartPrecCiv   | .2021.8.19.0204 - Certificar Devol            | ~ |           |         | ଜି      | <b>a</b> 3     | Э | :: |
|---------------|-----------------------------------------------|---|-----------|---------|---------|----------------|---|----|
| Movim         | ione                                          |   | Movimento | Qu      | iantida | de             |   |    |
| Códi          | Complementos de Movimentos                    |   | Expedição |         |         | •              |   |    |
| L             | Expedição de documento<br>tipo_de_documento 💿 |   |           |         | ^       | l              |   | I  |
| Anex<br>O tip | Certidão                                      |   |           |         | ~       | <b>^</b><br>er |   | I  |
| A             |                                               |   | ОК        | CANCELA | AR      |                |   |    |

Selecione a opção desejada, neste caso, 'Certidão' e clique em OK.

Figura 07 - Seleção do tipo de documento do complemento.

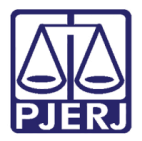

Para confirmar que o **Movimento Processual** foi completamente preenchido, verifique se o **check verde** foi exibido. Enquanto ele não aparecer, significa que ainda existe pendência na seleção do movimento.

| Selecione                            |             | Movimento                            | Quantidade     |
|--------------------------------------|-------------|--------------------------------------|----------------|
| Código ou descrição PESQUISAR LIMPAR |             | Expedição<br>de<br>Certidão.<br>(60) | 1              |
| Expedição de documento (60)          |             |                                      |                |
| nexos                                |             |                                      | /              |
| ADICIONAR Arquivos suportados        |             |                                      |                |
| Complementos incluídos com sucesso!  |             |                                      |                |
|                                      |             |                                      |                |
| ASSINAR DOC                          | UMENTO(S) A | SSINAR DOCUM                         | ENTO(S) MOBILE |

Figura 08 - Check verde.

Se desejar anexar um arquivo, clique em Adicionar.

| Movimentos Processuais<br>Selecione                              | Movimento                            | Quantidade      |
|------------------------------------------------------------------|--------------------------------------|-----------------|
| Código ou descrição PESQUISAR LIMPAR Expedição de documento (60) | Expedição<br>de<br>Certidão.<br>(60) | 1               |
|                                                                  |                                      |                 |
| ADICIONAR Arquivos suportados                                    |                                      | ^               |
| Complementos incluídos com sucesso!                              |                                      |                 |
| ASSINAR DOCU                                                     | MENTO(S) ASSINAR DOCUM               | IENTO(S) MOBILE |

Figura 09 – Botão Adicionar.

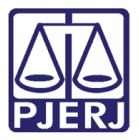

Localize o arquivo desejado e clique em Abrir.

| CartPrecCiv                                                                                                    | .2021.8.19.0204 - Certific  | ar Devol 🗸 🖪 🖻 🗣 3 🔊 🕻                                                                 |
|----------------------------------------------------------------------------------------------------|-----------------------------|----------------------------------------------------------------------------------------|
| Movim                                                                                                    | ione                        | Movimento Quantidade                                                                   |
| Códig<br>9 Abrir                                                                                                    | o ou descrição              | Expedição<br>de × •                                                                    |
| ← → ∨ ↑ ↓ >                                                                                                    | Este Computador > Downloads | Pesquisar Downloads                                                                    |
| <ul> <li>Este Computado</li> <li>Área de Traball</li> <li>Documentos</li> <li>Downloads</li> <li>Imagens</li> <li>Músicas</li> </ul> | Nome                        | Data de modificação Tipo Tamanho                                                       |
| <ul> <li>Objetos 3D</li> <li>Vídeos</li> <li>Disco Local (C;</li> <li>DADOS (E;)</li> <li>Bibliotecas</li> </ul>                     |                             |                                                                                        |
| Non                                                                                                    | ne: GRERJ Inicial.pdf       | <ul> <li>Arquivos personalizados (*.png. v</li> <li>Abrir</li> <li>Cancelar</li> </ul> |

Figura 10 - Seleção do arquivo.

Preencha o **Tipo de documento**, a **Descrição** e os demais campos que entender necessário.

| Anexos                                    |                                             | ·                       | ^ |  |
|-------------------------------------------|---------------------------------------------|-------------------------|---|--|
| ADICIONAR LIMP.<br>Marcar/Desmarcar todos | AR Arquivos suportado                       | 5                       |   |  |
| 1 PDF.pdf<br>25.0 KiB<br>application/pdf  | Tipo de<br>documento<br>Descrição<br>Número | Selecione o tipo<br>PDF | • |  |
|                                           | (opcional)<br>Sigiloso<br>(opcional)        | כ                       | _ |  |

Figura 11 – Tipo de documento e descrição do anexo.

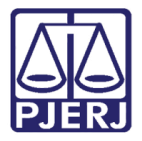

Devendo o **check verde** ser exibido, confirmando que todos os campos necessários estão preenchidos.

| A    | DICIONAR LIMPAR            | Arquivos suportad      | os            |   |  |
|------|----------------------------|------------------------|---------------|---|--|
| Marc | ar/Desmarcar todos         |                        |               |   |  |
| C    | 1 PDF.pdf<br>25.0 KiB      | Tipo de<br>documento   | Outros Anexos | 1 |  |
| l.   | <pre>application/pdf</pre> | Descrição              | Anexo         |   |  |
|      |                            | Número<br>(opcional)   |               |   |  |
|      |                            | Sigiloso<br>(opcional) |               |   |  |
| A    | DICIONAR LIMPAR            | Arquivos suportado     | S             |   |  |
| AI   | LIMPAR                     | Arquivos suportado     | 15            |   |  |

Figura 12 – Tipo de documento e descrição do anexo com check verde.

Ao finalizar a confecção do documento, clique no botão Assinar Documento(s) ou Assinar Documento(s) Mobile, para realizar a assinatura do documento.

|             |                                    |   |                 |          |      |   | 8  |
|-------------|------------------------------------|---|-----------------|----------|------|---|----|
| CartPrecCiv | .2021.8.19.0204 - Certificar Devol | ~ | •               | ଜ        | 🗣 з  | Э | :: |
|             | LIMPAR                             |   |                 |          |      |   |    |
| A           | nexos                              |   |                 |          | ^    |   |    |
|             | ADICIONAR Arquivos suportados      |   |                 |          |      |   |    |
|             |                                    |   | ASSINAR DOCUMEN | TO(5) MC | DILE |   | 1  |
|             | SALVAR DESCARTAR ALTERAÇÕES        |   |                 |          |      |   |    |

Figura 13 – Botão de Assinar Documento(s) Mobile.

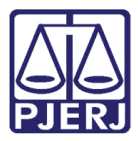

Após a assinatura, o processo vai para a tarefa **Cartas Precatórias Devolvidas [ CIV\_ARQ]**, com um aviso contendo a data em que ocorreu a devolução.

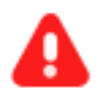

ATENÇÃO: A carta precatória não é devolvida automaticamente para o juízo deprecante. Após realizar o procedimento de devolução no PJe, é preciso fazer a devolução das peças necessárias via malote digital.

| CartPrecCiv | .2021.8.19.0204 - Cartas Precatóri   | · • | E 🖻 🗣 3 🄊 [] |
|-------------|--------------------------------------|-----|--------------|
| O processo  | foi devolvido à origem em 21/10/2021 |     |              |

Figura 14 – Tarefa Cartas Precatórias Devolvidas.

Ao abrir os **Autos Digitais**, haverá uma movimentação lançada na árvore do processo de devolução ao juízo deprecante.

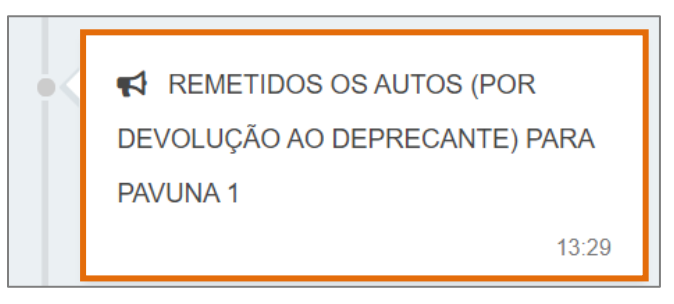

Figura 15 – Movimentação na árvore dos Autos Digitais.

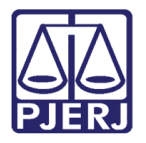

Ao fazer a devolução da carta precatória, também na tela de **Autos Digitais**, através do botão **Situações do Processo**, pode ser verificada a baixa.

| <b>^</b> |         |         |        | Ø  | *    | 5         | ≡    |
|----------|---------|---------|--------|----|------|-----------|------|
| 02       | SITUAÇÕ | es do f | PROCES | SO |      |           |      |
| . 1.     | 🔁 Baixa | do      |        |    | desc | de 21 out | 2021 |

Figura 16 – Botão Situações do Processo.

### 2. Reativação de Carta Precatória

No Painel do Usuário entre na tarefa Cartas Precatórias Devolvidas [CIV\_ARQ].

| ☑ Tarefas                                                   |    |
|-------------------------------------------------------------|----|
| Filtros                                                     | -  |
| Audiência CEJUSC - Sem Acordo com Réu<br>Presente [CIV_AAC] | 1  |
| Cartas Precatórias Devolvidas [CIV_ARQ]                     | 2  |
| Certificar Processos para Arquivamento<br>[CIV_ARQ]         | 4  |
| Digitar Documento [DIG]                                     | 1  |
| Gerenciar Audiência [GAU]                                   | 11 |

Figura 17 – Aba Tarefas.

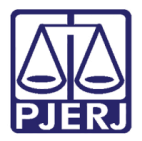

Localize o processo em que deseja realizar o procedimento.

|   | PJe                                                                                   |         |
|---|---------------------------------------------------------------------------------------|---------|
| * | CARTAS PRECATÓRIAS DEVOLVIDA                                                          | 2       |
|   | Pesquisar                                                                             | ۹       |
|   | PROCESSOS ETIQUETAS                                                                   |         |
|   | Ш                                                                                     |         |
|   | ∓ ≘ ∘                                                                                 | 6-10-21 |
| ۲ | CartPrecCiv .2021.8.19.0204<br>Acidente de Trânsito                                   | ł       |
|   | / 1º Vara Cível da Regional de Bangu / Juiz de Di                                     | reito   |
|   | DETIMA MOVIMENTAÇÃO: JUNTADA DE OUTROS<br>DOCUMENTOS<br>Pedido de 16 pão comprevado X |         |
| ŝ | Possível prevenção X Procuração não incluída                                          | ×       |
|   | I 🖬 2                                                                                 | 1-10-21 |
| G | □ CartPrecCiv                                                                         |         |
| Q | Abatimento proporcional do preço<br>/ 1° Vara Cível da Regional de Bangu / luiz de Di | reito   |
|   | ÚLTIMA MOVIMENTAÇÃO: REMETIDOS OS AUTOS (POR                                          |         |
|   | DEVOLUÇÃO AO DEPRECANTE) PARA PAVUNA 1<br>Pedido de JG não comprovado ×               |         |
|   | Possível prevenção 🗙 🛛 Procuração não incluída                                        | ×       |

Figura 18 – Tarefa Cartas Precatórias Devolvidas.

Selecione o botão Encaminhar para, e clique na transição disponível reativar carta precatória.

| CartPrecCiv | .2021.8.19.0204 - Cartas Precatóri      | ~ | E 🖻 🕑 🖸                   |
|-------------|-----------------------------------------|---|---------------------------|
|             |                                         |   | reativar carta precatória |
| O process   | so foi devolvido à origem em 21/10/2021 | _ |                           |

Figura 19 – Botão Reativar Carta Precatória.

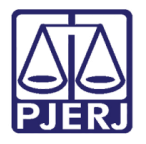

O processo é direcionado para tarefa **Processos Desarquivados [ CIV\_PVD]**. Tornando-se disponível novamente para processa-lo.

|             |                                   |   |                | 2 |
|-------------|-----------------------------------|---|----------------|---|
| CartPrecCiv | 2021.8.19.0204 - Processos desa   | • | <b>e</b> 🗣 3 🔊 | : |
|             |                                   |   |                |   |
| i Selecion  | e a próxima ação para o processo. |   |                |   |
|             |                                   |   |                |   |
|             |                                   |   |                |   |

Figura 20 – Tarefa Processos Desarquivados.

Ao abrir os **Autos Digitais**, haverá uma movimentação lançada na árvore do processo: 'Recebidos os autos'.

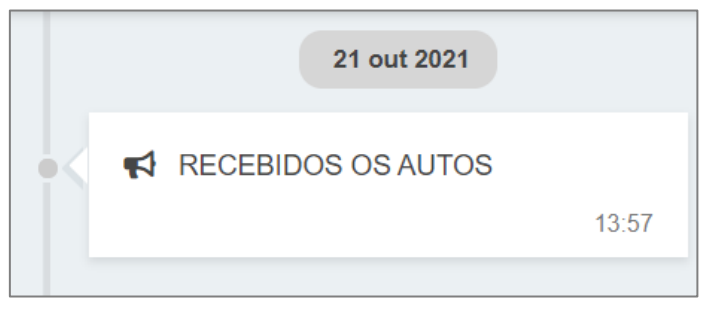

Figura 21 - Movimentação na árvore dos Autos Digitais.

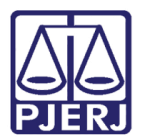

## 3. Histórico de Versões

| Versão | Data       | Descrição da alteração   | Responsável        |
|--------|------------|--------------------------|--------------------|
| 1.0    | 20/10/2021 | Elaboração de documento. | Amanda Narciso     |
| 1.0    | 22/10/2021 | Revisão ortográfica.     | Danielle Conceição |
| 1.0    | 04/01/2022 | Revisão do documento.    | Simone Araujo      |
|        |            |                          |                    |